## **Anleitung Turnportal**

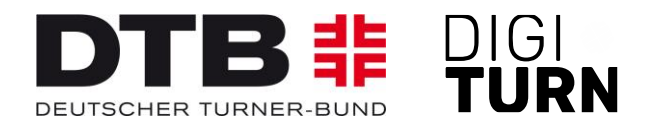

# Verlängerung von Startrechten SAMMELVERLÄNGERUNG

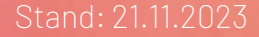

### Verlängerung von Startrechten (1)

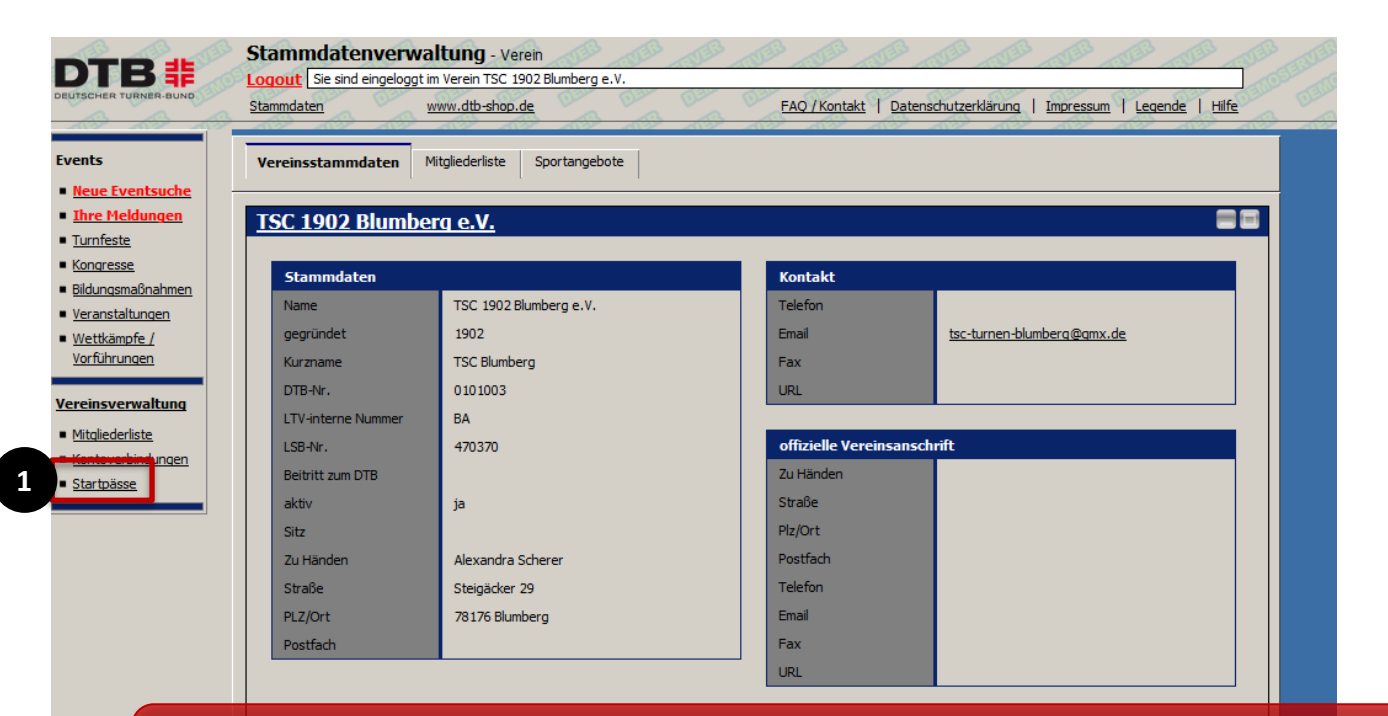

In der Stammdatenverwaltung des Vereins im GymNet gelangt der Vereinsadmin über den Button "**Startpässe**" [1] weiter zum Turnportal.

#### Startrechte – Sammelverlängerung (1)

| ≡ Menü             |            | TU | RNPORTAL #        |             |        | <b>.</b> |
|--------------------|------------|----|-------------------|-------------|--------|----------|
| 😩 Alle Mitglieder  | -          |    |                   | on Dersonen |        |          |
| Startrechte prüfen |            |    | Alle eingetragene | en Personen |        |          |
| Offene Aktionen    | Nachname 🔺 |    | PI 7              | Ort         | DTB-ID |          |
| Abmelden           |            |    |                   |             |        |          |
|                    |            |    |                   |             |        | >        |
|                    |            |    |                   |             |        | >        |
|                    |            |    |                   |             |        | >        |
|                    |            |    |                   |             |        | >        |
|                    |            |    |                   |             |        | >        |

Um eine Sammelverlängerung durchzuführen, muss der Vereinsadmin im Menü die Übersicht "Startrechte prüfen" [1] aufrufen.

#### Startrechte – Sammelverlängerung (2)

| ≡ Menü                       |              | τυι                                       | RNPORTAL #                                                                                             |                        |          | <b>A O</b>    |  |
|------------------------------|--------------|-------------------------------------------|----------------------------------------------------------------------------------------------------|------------------------|----------|---------------|--|
| Q Suche                      | Sportart     | * <del>-</del>                            | 3 St                                                                                                   | artrecht(e) ausgewählt | _        |               |  |
|                              |              | Beachten Sie, dass bereits verlängerte un | achten Sie, dass bereits verlängerte und nicht zugewiesene Startrechte nicht verlängert werden können. |                        |          |               |  |
| Sportart                     | Gültigkeit 🔻 | Bereits Verlängert                        | Status                                                                                                 | Vorname                | Nachname | E Exportieren |  |
| Mehrkampf                    | 31.12.2023   |                                           | gesperrt                                                                                               |                        |          |               |  |
| Gerätturnen Liga (außer DTL) | 31.12.2023   |                                           | gültig                                                                                                 |                        |          | _             |  |
| Gerätturnen Liga (außer DTL) | 31.12.2023   |                                           | gültig                                                                                                 |                        |          |               |  |
| Aerobicturnen Einzel         | 31.12.2023   |                                           |                                                                                                    |                        |          |               |  |
| menrkampf                    | 31.12.2023   |                                           | gültig                                                                                                 |                        |          | _             |  |

Gerätturnen Mannschaft

31.12.20

In der Übersicht können dann alle Startrechte ausgewählt werden [1] , die verlängert werden sollen. Über Klick auf [2] kann dann der Button "verlängern" [3] angewählt werden.

#### Startrechte – Sammelverlängerung (3)

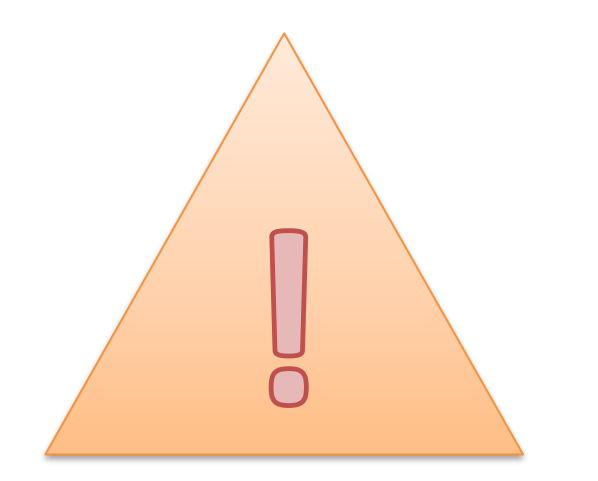

Eine Verlängerung der Startrechte ist erst drei Monate vor Ablauf der Jahresmarke möglich. Die Jahresmarke ist immer gültig bis zum Ende eines Kalenderjahres (31.12). Dies ist unabhängig vom Zeitpunkt, an dem das Startrecht/die Jahresmarke erworben wurde.

#### Startrechte – Sammelverlängerung (4)

| : Menü TURNPORTAL #<br>. TestSystem - |                   |                                                                                                    |                                                                                                    |                                                            |         |            |
|---------------------------------------|-------------------|----------------------------------------------------------------------------------------------------|----------------------------------------------------------------------------------------------------|------------------------------------------------------------|---------|------------|
|                                       |                   | Abbrechen                                                                                                    | Startrechte verlängern                                                                                                    | Beantragen                                                 | 2       | Verlängern |
| Sportart                              | Gültigkeit        | Du bist im Begriff Sta                                                                                                    | rtrechte für dein Mitglied zu bestellen. Als näc                                                                                          | hstes wird das                                             | Vermerk |            |
| Aerobicturnen Einzel                  | 30.11.2019        | Mitglied eine Benachrichtigung erhalten und die Startrechte bestätigen bzw. ablehnen<br>können. Im Falle der Bestätigung werden die Startrechte sofort für das Mitglied aktiv<br>und die Bezahlung der Jahresmarke durchgeführt. Im anderen Falle wirst du |                                                                                                    |                                                            |         | > ^        |
| Hüpfen                                | Hüpfen 17.09.2020 |                                                                                                    |                                                                                                    |                                                            | >       |            |
|                                       | KOSTEN 10,00 EUR  |                                                                                                    |                                                                                                    |                                                            |         |            |
|                                       |                   | Jahresmarke<br>Einzel                                                                                                    |                                                                                                    | 1x 10,00 EUR                                               |         |            |
|                                       |                   | ZAHLUNGSINFOR                                                                                                    | MATIONEN                                                                                                    |                                                            |         |            |
|                                       |                   | Eine Neuanlage oder Änderung der Bankdaten zum Lastschriftverfahren erfolgt über<br>GymNet.                                                                                                    |                                                                                                    |                                                            |         |            |
|                                       |                   | Konto *                                                                                                    |                                                                                                    |                                                            |         |            |
|                                       | 1                 | ch ermachtige m<br>astschrift einzu:<br>Landesturnverba                                                                                                    | heinen Landesturnverband, Zahlungen von m<br>ziehen, Zugleich weise ich mein Kreditinstitut<br>ind auf mein Konto gezogenen Lastschriften | heinem Konto mittels<br>an, die von meinem<br>einzulösen.* |         |            |

Es erscheint der Preis der Jahresmarke und die hinterlegte Bankverbindung des Vereins. Der Vereinsadmin erteilt das Lastschriftmandat [1] und kann daraufhin die Verlängerung beantragen [2]. Das Startrecht ist direkt gültig, es ist keine Bestätigung durch das Mitglied erforderlich.

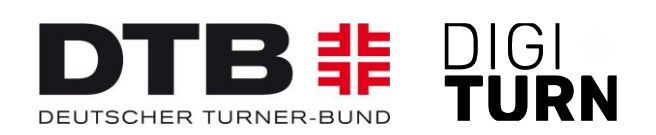

## TURNPORTAL #

#### Weitere Informationen zum Passwesen unter: https://www.dtb.de/passwesen

Bei weiteren Fragen stehen auch die Passstellen der Landesturnverbände zur Verfügung.